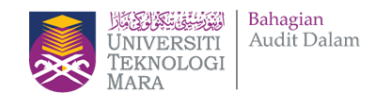

# 12/1/2020

# 

Sistem Nilaian Audit Penampilan

# Manual Pengguna Sistem ezSNAP (V1.0)

Modul Ketua PTJ

Bahagian Audit Dalam UITM

## Isi Kandungan

| 1.0 | Pendahuluan                                 | 1  |
|-----|---------------------------------------------|----|
| 2.0 | Pendaftaran Ketua PTJ & Log Masuk (Login)   | 2  |
| 3.0 | Pengesahan Penilaian Oleh Ketua PTJ         | 3  |
| 4.0 | Kemaskini Kawalan                           | 8  |
| 5.0 | Menambah Senarai Kawalan                    | 10 |
| 6.0 | Cetak Penilaian                             | 12 |
| 7.0 | Hantar Penilaian Untuk Pengesahan Ketua PTJ | 13 |
| 8.0 | Selesai Penilaian Ketua PTJ                 | 19 |

#### 1.0 Pendahuluan

Sistem ezSNAP (Sistem Nilai Audit Penampilan) adalah satu sistem bagi menguruskan pelaksanaan audit kendiri Pusat Tanggung Jawab (PTJ) di UiTM.

Fungsi utama ini terdiri daripada:

- 1. Pendaftaran PTJ & Pengguna
- 2. Pentadbiran Sistem
- 3. Pelaksanaan dan pemantauan audit

# 2.0 Pendaftaran Ketua PTJ & Log Masuk (Login)

2.1 Ketua PTJ akan didaftar oleh Juruaudit dan akan menerima e-mel seperti berikut.

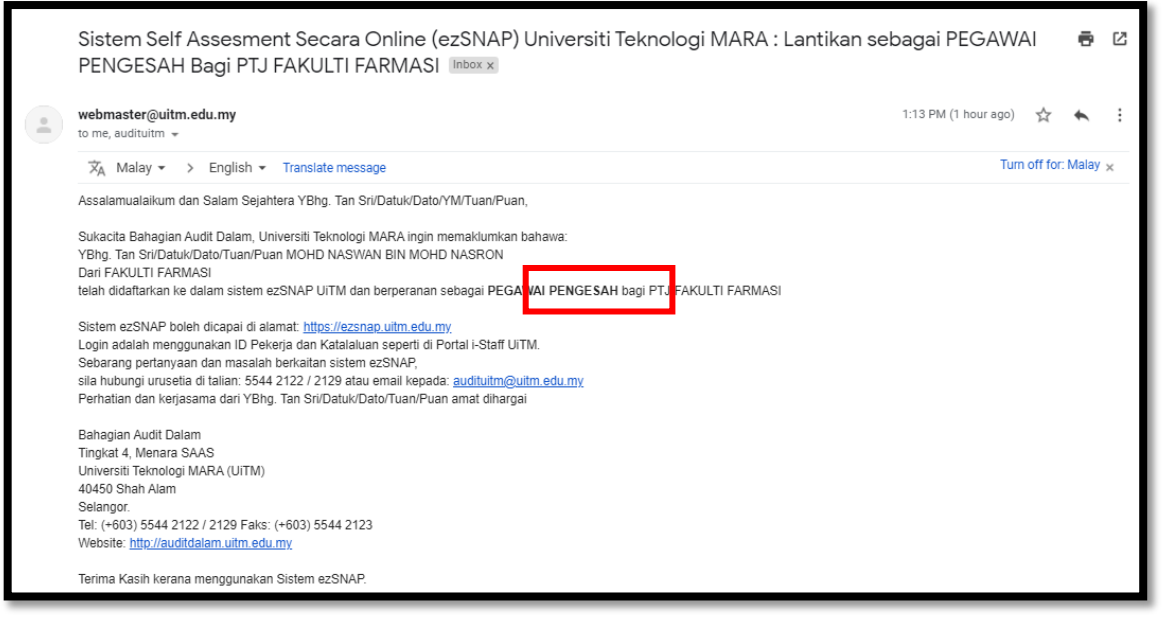

2.2 Sistem ezSNAP boleh dicapaian di alamat: <u>https://ezsnap.uitm.edu.my</u>.

| ezSNAP                             |                                                         |
|------------------------------------|---------------------------------------------------------|
| Sistem Nilaian Audit<br>Penampilan |                                                         |
|                                    | Login ID<br>Kata Laluan<br>Modul<br>Sila Pilih<br>Masuk |

- 2.3 Untuk masuk ke dalam sistem, gunakan Login ID dan Password seperti portal i-staff.
- 2.4 Pada bahagian modul pilih sebagai Ketua PTJ.

| Log Masuk   |                              |  |  |  |  |  |
|-------------|------------------------------|--|--|--|--|--|
| Login ID    | 111111                       |  |  |  |  |  |
| Kata Laluan | •••••                        |  |  |  |  |  |
| Modul       | Sila Pilih 🗸                 |  |  |  |  |  |
|             | Sila Piliti<br>Ketua PTJ     |  |  |  |  |  |
|             | Pegawar Penilai<br>Juruaudit |  |  |  |  |  |

#### 3.0 Pengesahan Penilaian Oleh Ketua PTJ

3.1 Setelah log masuk ke Sistem sebagai Ketua PTJ, pastikan tempoh penilaian masih berjalan dan "Status Pengesahan : Belum Disahkan". Tekan butang Perincian.

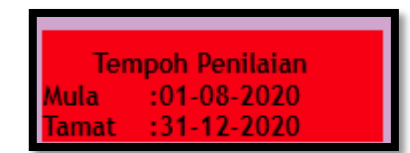

| FAKULTI FARMASI                                                                        |                                                       |                     |  |  |  |
|----------------------------------------------------------------------------------------|-------------------------------------------------------|---------------------|--|--|--|
|                                                                                        |                                                       |                     |  |  |  |
| Mod                                                                                    | ul Penilaian Prestasi Pengurusan Kewangan FAKULTI FA  | ARMASI              |  |  |  |
| Maklumat P                                                                             | enilaian Prestasi Yang Sudah Didaftarkan Untuk PTJ Ba | gi Tahun 2020       |  |  |  |
| Ketua PTJ: WOHD NASWAN BIN MOHD NASRON<br>Pegawai Penilai: WOHD NASWAN BIN MOHD NASRON |                                                       |                     |  |  |  |
| Status Pengesahan: B                                                                   | elum Disahkan                                         |                     |  |  |  |
| Markah: -                                                                              |                                                       |                     |  |  |  |
| Bilangan Kawalan: 8                                                                    |                                                       |                     |  |  |  |
|                                                                                        | Kawalan                                               | Status Sko          |  |  |  |
|                                                                                        | Kawalan Pengurusan                                    | Sudah Selesai -     |  |  |  |
|                                                                                        | Kawalan Bajet                                         | Sudah Selesai -     |  |  |  |
|                                                                                        | Kawalan Terimaan                                      | Sudah Selesai -     |  |  |  |
| Kawalan Yang Didaftarkan:                                                              | Kawalan Perolehan                                     | Sudah Selesai -     |  |  |  |
|                                                                                        | Kawalan Perbelanjaan                                  | Sudah Selesai -     |  |  |  |
|                                                                                        | Kawalan Pengurusan Amanah                             | Sudah Selesai -     |  |  |  |
|                                                                                        | Kawalan Aset dan Stor                                 | Sudah Selesai -     |  |  |  |
|                                                                                        | Maximula Manada wasan                                 | Condicity Continued |  |  |  |

3.2 Sistem akan memaparkan skrin Pelaksanaan Self Assessment Pengurusan Kewangan. Tekan butang **Keseluruhan** untuk memaparkan Pemarkahan Keseluruhan.

| PTJ<br>Tarikh Dafta<br>Pegawai Penila<br>Jawatar<br>Grec<br>Eme                                                                                                    | I: FAKULTI FARMASI<br>:: 01.12.2020<br>I: MOHD NASWAN BIN MOHD NASRON<br>I: PENOLONG JURUAUDIT<br>I: W29<br>I: naswan@uitm.edu.my |           |               |  |  |  |  |
|----------------------------------------------------------------------------------------------------|----------------------------------------------------------------------------------------------------|-----------|---------------|--|--|--|--|
| Kawalan Yang Didafta                                                                                                    | Kawalan Pengurusan                                                                                                    | Kemaskini | Papar Kawalan |  |  |  |  |
|                                                                                                    | Kawalan Bajet                                                                                                    | Kemaskini | Papar Kawalan |  |  |  |  |
|                                                                                                    | Kawalan Terimaan                                                                                                    | Kemaskini | Papar Kawalan |  |  |  |  |
|                                                                                                    | Kawalan Perolehan                                                                                                    | Kemaskini | Papar Kawalan |  |  |  |  |
|                                                                                                    | Kawalan Perbelanjaan                                                                                                    | Kemaskini | Papar Kawalan |  |  |  |  |
|                                                                                                    | Kawalan Pengurusan Amanah                                                                                                    | Kemaskini | Papar Kawalan |  |  |  |  |
|                                                                                                    | Kawalan Aset dan Stor                                                                                                    | Kemaskini | Papar Kawalan |  |  |  |  |
|                                                                                                    | Kawalan Kenderaan                                                                                                    | Kemaskini | Papar Kawalan |  |  |  |  |
| Peringatan : Jika Pegawai Penilai/Ketua PTJ memberi penilaian TB (Tidak Berkenaan). Adalah menjadi tanggungjawab<br>untuk mendaftar komen kepada perkara tersebut.<br>Disclaimer : Ketua PTJ/ Pegawai Penilai bertanggungjawab terhadap penilaian yang telah dibuat. |                                                                                                    |           |               |  |  |  |  |
|                                                                                                    | Kemaskini Utama Keseluruhan Cetak Penilaian                                                                                       |           |               |  |  |  |  |

3.3 Pada skrin Pemarkahan Keseluruhan, Maklumat penilaian yang telah lengkap diisi oleh Pegawai Penilai akan dipaparkan.

| Pelaksanaan Self Assessment Pengurusan Kewangan                                                                                                    |                                                      |                       |          |                    |               |  |
|----------------------------------------------------------------------------------------------------|------------------------------------------------------|-----------------------|----------|--------------------|---------------|--|
| PTJ : FAKULTI FARMA<br>Tarikh Daftar: 01.12.2020<br>Didaftarkan oleh : MOHD NASWAN<br>Jawatan : PENOLONG JUR<br>Gred : W29<br>Emel : naswan@uitm.<br>Catatan : - | SI<br>BIN MOHD NASRON<br>UAUDIT<br>edu.my            |                       |          |                    |               |  |
| Kawalan Yang Didaftar :<br>Kawalan Pengu                                                                                                    | rusan                                                | Kemas                 | kini     | Papar Kawalan      |               |  |
| Kawalan Bajet                                                                                                    |                                                      | Kemas                 | kini     | Papar Kawalan      |               |  |
| Kawalan Terima                                                                                                    | an                                                   | Kemas                 | kini     | Papar Kawalan      | -             |  |
| Kawalan Perole                                                                                                    | han                                                  | Kemas                 | kini     | Papar Kawalan      | -             |  |
| Kawalan Perbel                                                                                                    | anjaan                                               | Kemas                 | kini     | Papar Kawalan      | -             |  |
| Kawalan Pengu                                                                                                    | rusan Amanah                                         | Kemas                 | kini     | Papar Kawalan      | -             |  |
| Kawalan Aset d                                                                                                    | an Stor                                              | Kemaskini Papar Kawal |          |                    |               |  |
| Kawalan Kende                                                                                                    | raan                                                 | Kemas                 | kini     | Papar Kawalan      | -             |  |
| Sila klik butang <b>Sahkan</b> sekiranya proses penilaian telah se<br>Ketua PTJ.                                                                                 | elesai. Sebarang pengemaskin<br>Pemarkahan Keselurul | ian adalah Dl         | BENARKAN | sebelum pengesahai | n dibuat oleh |  |
|                                                                                                    |                                                      |                       |          | Jumlah             |               |  |
| Jenis Kawalan                                                                                                    |                                                      |                       | Р        | TP                 | TB            |  |
|                                                                                                    | Kawalan F                                            | engurusan             | 28       | 0                  | 0             |  |
|                                                                                                    | Kat                                                  | walan Bajet           | 8        | 0                  | 0             |  |
|                                                                                                    | Kawalan Terimaan                                     |                       |          | 0                  | 0             |  |
| Kawalan Perolenan<br>Kawalan Perbelanjaan                                                                                                    |                                                      |                       | 17       | 1                  | 0             |  |
| Kawalan Pengurusan Amanah                                                                                                    |                                                      |                       | 57       | 0                  | 0             |  |
| Kawalan Aset dan Stor                                                                                                    |                                                      |                       |          | 0                  | 0             |  |
|                                                                                                    | Kawalan Kenderaan                                    |                       |          |                    | 0             |  |
| Jumlah Skor                                                                                                    |                                                      |                       | 310      | 1                  | 0             |  |
| Kemaskini                                                                                                    | Kembali                                              | Sahkan                |          |                    |               |  |

3.4 Untuk meneruskan dengan butang **Sahkan**.

pengesahan penilaian, klik pada

| P<br>Tarikh Daf<br>Didaftarkan ol<br>Jawat<br>Gr<br>En<br>Catat | Pelaksanaan Self Assessment Pe<br>TJ : FAKUUTI FARMASI<br>tar: 01.12.2020<br>eh : MOHD NASWAN BIN MOHD NASRON<br>an : PENOLONG JURUAUDIT<br>ed : W29<br>ee! : maswan@uitm.edu.my<br>an : - | engurusan Kewangan        |                                  |
|-----------------------------------------------------------------|----------------------------------------------------------------------------------------------------|---------------------------|----------------------------------|
| Kawalan Yang Didaf                                              | tar :<br>Kawalan Pengurusan                                                                                                    | Kemaskini                 | Papar Kawalan                    |
|                                                                 | Kawalan Bajet                                                                                                    | Kemaskini                 | Papar Kawalan                    |
|                                                                 | Kawalan Terimaan                                                                                                    | Kemaskini                 | Papar Kawalan                    |
|                                                                 | Kawalan Perolehan                                                                                                    | Kemaskini                 | Papar Kawalan                    |
|                                                                 | Kawalan Perbelanjaan                                                                                                    | Kemaskini                 | Papar Kawalan                    |
|                                                                 | Kawalan Pengurusan Amanah                                                                                                    | Kemaskini                 | Papar Kawalan                    |
|                                                                 | Kawalan Aset dan Stor                                                                                                    | Kemaskini                 | Papar Kawalan                    |
|                                                                 | Kawalan Kenderaan                                                                                                    | Kemaskini                 | Papar Kawalan                    |
| ila klik butang <b>Sahkan</b> sekiranya pro<br>etua PTJ.        | oses penilaian telah selesai. Sebarang pengem                                                                                                    | askinian adalah DIBENARKA | N sebelum pengesahan dibuat oleh |

3.5 Sekiranya terdapat pemarkahan yang memerlukan penilaian semula, Ketua PTJ boleh menekan butang **Kemaskini**. Sistem akan memaparkan perincian maklumbalas yang telah diisi oleh Pegawai Penilai.

**Tidak Berkaitan** 

| Perlaksanaan Kawalan Kawalan Pengurusan Untuk Self Assessment |     |                          |                                                                                                    |                                                                  |                                                         |   |           |   |   |
|---------------------------------------------------------------|-----|--------------------------|----------------------------------------------------------------------------------------------------|------------------------------------------------------------------|---------------------------------------------------------|---|-----------|---|---|
|                                                               |     | 2                        | J FAKULTI FARMASI                                                                                                    |                                                                  |                                                         | 1 |           |   |   |
|                                                               |     |                          | rikh Daftar : D1.12.2020<br>daftarkan Oleh - WOHD NASWAN RIN WOHD NASRON                                                                                                    |                                                                  |                                                         | - |           |   |   |
|                                                               |     | Ja                       | watan PENOLONG JURUAUDIT                                                                                                    |                                                                  |                                                         | 1 |           |   |   |
| Gred : W29                                                    |     |                          |                                                                                                    |                                                                  |                                                         |   |           |   |   |
| Emel : haswan@uitm.edu.my                                     |     |                          |                                                                                                    |                                                                  |                                                         |   |           |   |   |
|                                                               |     | <u>c</u>                 | tatan :-                                                                                                    |                                                                  |                                                         |   |           |   |   |
|                                                               | _   |                          |                                                                                                    | Kawalan Pengurusan                                               |                                                         |   | _         | _ |   |
|                                                               |     |                          | Objektif Penilaian: Menentukan sama ada struk                                                                                                    | tur dan sistem pengurusan kewangan yang ber                      | rkesan telah diwujudkan.                                |   |           |   |   |
|                                                               |     |                          |                                                                                                    |                                                                  | / = Patuh ; X= 1                                        |   | <b></b> , |   |   |
|                                                               | Bil | Dokumen / Perkara Diaudi | okumen / Perkara Diaudit Kriteria Audit Peraturan Senarai Semak / Prosedur Audit                                                                                                    |                                                                  |                                                         |   | <b>V</b>  | 9 |   |
|                                                               | 1   | Carta Organisasi         | Salah satu tanggungjawab Ketua Jabatan ialah mempamerkan carta organisasi<br>peringkat jabatan/ bahagian/ cawangan.                                                                                                    | Pekeliling Perkhidmatan Bil. 5/2007 Bahagian 1 Para 1.2          | Carta organisasi dipamerkan kepada umum.                |   | ۲         | 0 | 0 |
|                                                               | 2   | Carta Organisasi         | Carta organisasi jabatan/pejabat menggambarkan struktur yang menunjukkan fungsi,<br>aktiviti dan hierarki di dalam sesebuah jabatan/pejabat. Carta organisasi amat penti<br>bagi menjelasian aktiviti-aktiviti yang dijalankan oleh jabatan dan rantalan perintah<br>(chain of command).                                                                                  | ng Pekeliling Kemajuan Pentadbiran Awam Bil. 8/1991 para<br>20   | Carta organisasi lengkap.                               |   | ۰         | • | • |
|                                                               | 3   | Carta Organisasi         | Carta organisasi jabatan/pejabat adalah berbeza-beza di antara satu jabatan/pejaba<br>dengan jabatan (pejabat yang lain kerana kelahan dari segi aktiviti, fungsi dan<br>peranan yang dinankan, Carta arganisasi boleh berubah-ubah dari semasa ke zemasi<br>selara ya dengan perkembangan yang berlaku dalam jabatan. Oleh Itu, carta organisasi<br>perki dikemba kelaha | t<br>Pekeliling Kemajuan Pentadbiran Awam Bil. 8/1991 para<br>22 | Carta organisasi dikemas kini.                          |   | ۲         | 0 | 0 |
|                                                               |     |                          | Pengisian sesuatu perjawatan hendakiah mengikut waran yang telah diluluskan.                                                                                                    | Pekeliling Perkhidmatan Bilangan 5/2007 & Surat                  | Periawatan pengurusan atasan dilulus dan diisi mengikut | Π |           |   |   |
|                                                               | _   |                          |                                                                                                    |                                                                  |                                                         | _ |           |   |   |

Panduan ikon:

- : Patuh
  - 3.6 Ketua PTJ boleh membuat perubahan maklumbalas dengan menekan pada butang radio.

Tidak Patuh

3.7 Setelah selesai, Ketua PTJ boleh scroll ke akhir page dan tekan butang **Simpan**.

| 2 | Jawatankuasa Pengurusan<br>7 Kewangan dan Akaun (JPKA)/<br>Eksekutif (Cawangan)/<br>Pengurusan (PTJ) | Pihak yang diberi tanggungjawab untuk melaksanakan sesuatu keputusan mesyuara<br>hendakiah memberi maklum balas kepada urus setia mesyuarat untuk mengesan<br>pelaksaan keputusan mesyuarat. Satu rekod hendakiah disedakan untuk mengesan<br>keputusan-keputusan mesyuarat yang penting.                   | Manual Peng<br>UiTM para C          | gurusan Mesyuarat dan Urusan Jawatankuasa<br>(V)             | Tindakan susulan diambil terhadap keputusan mesyuarat JPKA<br>Eksekutif/Pengurusan yang lepas.                   | ۲ | 0 | 0 |
|---|----------------------------------------------------------------------------------------------------|----------------------------------------------------------------------------------------------------|-------------------------------------|--------------------------------------------------------------|----------------------------------------------------------------------------------------------------|---|---|---|
| 2 | Jawatankuasa Pengurusan<br>Kewangan dan Akaun (JPKA)/<br>Eksekutif (Cawangan)/<br>Pengurusan (PTJ)   | Badan Berkanun hendakiah mengemukakan Laporan Suku Tahun mengikut format y<br>ditetapkan kepada Jawatankuasa di peringkat Kementerian/Jabatan dalam tempoh<br>yang berikut Laporan Suku Pertama (15 Men), Laporan Suku Keduu (15 Ogos), Lapo<br>Suku Ketiga (15 November) dan Laporan Suku Keempat (1 Mac). | ng<br>1PP PS 5.1 -<br>an Pengurusan | Garis Panduan Pelaksanaan Jawatankuasa<br>Dan Akaun (para 5) | Laporan suku tahun JPKA disediakan dengan lengkap dan<br>dikemukakan kepada Kementerian dalam tempoh ditetapkan. | ۲ | • | • |
|   |                                                                                                    |                                                                                                    | Simpan                              | Kembali                                                      |                                                                                                    |   |   |   |

3.8 Sistem akan mengeluarkan pop-up "Anda Pasti Untuk Menyimpan Maklumat Ini?". Tekan **OK** untuk meneruskan.

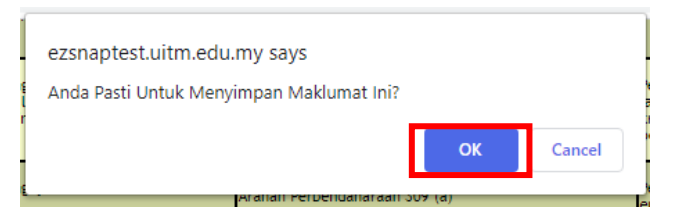

3.9 Sistem akan mengeluarkan pop-up "Maklumat Berjaya Di Simpan!". Tekan **OK** untuk meneruskan.

| Maklumat Berjaya Di Simpan! | ок |
|-----------------------------|----|

3.10 Sistem akan memaparkan kawalan yang telah dijawab serta rumusan pematuhan bagi setiap soalan. Kawalan yang telah dijawab boleh di export ke format Microsoft WORD atau print dengan menekan ikon yang terdapat dibahagian kanan atas. Ketua PTJ boleh **Daftar Komen** sekiranya terdapat penilaian yang memerlukan penjelasan lanjut.

|   | Perlaksanaan Kawalan Pengurusan Untuk Self Assessment |                                                                                         |                                                                                                    |                                                             |                                          |           |              |
|---|-------------------------------------------------------|-----------------------------------------------------------------------------------------|----------------------------------------------------------------------------------------------------|-------------------------------------------------------------|------------------------------------------|-----------|--------------|
|   |                                                       | PTJ                                                                                     | FAKULTI FARMASI                                                                                                    |                                                             |                                          |           |              |
|   |                                                       |                                                                                         |                                                                                                    |                                                             |                                          |           |              |
|   |                                                       | Didaftarkan Oleh                                                                        | MOHD NASWAN BIN MOHD NASRON                                                                                                    |                                                             |                                          |           |              |
|   |                                                       | Jawatan                                                                                 | PENOLONG JURUAUDIT                                                                                                    |                                                             |                                          |           |              |
|   |                                                       | Gred                                                                                    | : W29                                                                                                    |                                                             |                                          |           |              |
|   |                                                       | Emel                                                                                    | naswan@uitm.edu.my                                                                                                    |                                                             |                                          |           |              |
|   |                                                       | Catatan                                                                                 | 1-                                                                                                    |                                                             |                                          |           |              |
|   |                                                       |                                                                                         |                                                                                                    |                                                             |                                          |           | w 🖄          |
|   |                                                       |                                                                                         | Kawalan Pe                                                                                                    | ngurusan                                                    |                                          |           |              |
|   |                                                       | C                                                                                       | bjektif Penilaian: Menentukan sama ada struktur dan sister                                                                                                    | n pengurusan kewangan yang                                  | berkesan telah diwujudkan.               |           |              |
| B | il Perkara Diaudit                                    |                                                                                         | Kriteria Audit                                                                                                    | Peraturan                                                   | Senarai Semak                            | Pematuhan | Komen        |
|   | Carta Organisasi                                      | Salah satu tanggungjawab Ketu                                                           | a Jabatan ialah mempamerkan carta organisasi peringkat jabatan/ bahagian/<br>cawangan.                                                                                                    | Pekeliling Perkhidmatan Bil. 5/2007<br>Bahagian 1 Para 1.2  | Carta organisasi dipamerkan kepada umum. | Patuh     | Daftar Komen |
|   | Carta Organisasi                                      | Carta organisasi jabatan/pejab<br>dalam sesebuah jabatan/pej<br>dijalankan              | at menggambarkan struktur yang menunjukkan fungsi, aktiviti dan hierarki di<br>abat. Carta organisasi amat penting bagi menjelaskan aktiviti-aktiviti yang<br>oleh jabatan dan rantalan perintah (chain of command).         | Pekeliling Kemajuan Pentadbiran<br>Awam Bil. 8/1991 para 20 | Carta organisasi lengkap.                | Patuh     | Daftar Komen |
| : | Carta Organisasi                                      | Carta organisasi jabatar<br>jabatan/pejabat yang lain k<br>organisasi boleh berubah-uba | n/pejabat adalah berbeza-beza di antara satu jabatan/pejabat dengan<br>erana kelainan dari segi aktiviti, fungsi dan peranan yang dimainkan. Carta<br>h dari semasa ke semasa selaras dengan perkembangan yang berlaku dalam | Pekeliling Kemajuan Pentadbiran<br>Awam Bil. 8/1991 para 22 | Carta organisasi dikemas kini.           | Patuh     | Daftar Komen |

3.11 Ketua PTJ boleh menulis/ mengemaskini komen bagi kawalan yang tidak dipatuhi pada ruangan Komen PTJ.

|                                                                                                    | Daftar Komen Untuk Kawalan                                                                                                    |  |  |  |  |  |  |
|----------------------------------------------------------------------------------------------------|----------------------------------------------------------------------------------------------------|--|--|--|--|--|--|
| Kawalan       :Kawalan Perbelanjaan         Tajuk       :Pengurusan Panjar Wang Runcit         Kriteria Audit       :Baki vang Runcit hendaklah pada setiap masa, sama dengan baki fizikal wang runcit.         Peraturan       :Pekeliling Bendahari Bil.3/2009: (para 7.5(e)).         Semak/Proseclur       :Baki wang tunai di tangan sama dengan baki pada Buku Tunai Panjar Wang Runcit.         Semak/Proseclur       :         Audit       :         Dematuhan       :         Pematuhan       : |                                                                                                    |  |  |  |  |  |  |
| Komen PTJ                                                                                                    |                                                                                                    |  |  |  |  |  |  |
| *Sila masukkan komen<br>*Sekiranya ingin mengi<br>*Sekiranya ingin keluar                                                                                                    | Sila masukkan komen dan pilih butang simpan<br>Sekiranya ingin menghapuskan komen, sila kosongkan ruangan komen PTJ dan pilih butang simpan.<br>Sekiranya ingin keluar dari tetingkap daftar komen, sila pilih butang kembali. |  |  |  |  |  |  |

3.12 Tekan butang **Simpan** setelah selesai menulis komen. Sistem akan mengeluarkan pop-up "Anda Pasti Untuk Simpan Komen Di Atas?". Tekan **OK** untuk meneruskan.

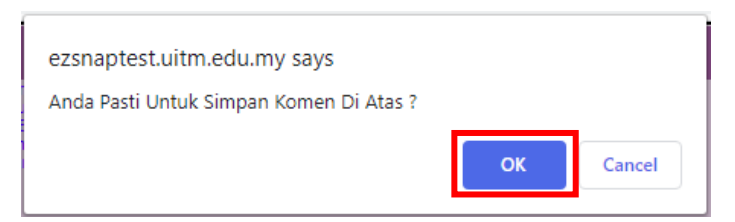

3.13 Sistem akan mengeluarkan pop-up "Terima Kasih, Komen anda berjaya di simpan.". Tekan **OK** untuk meneruskan.

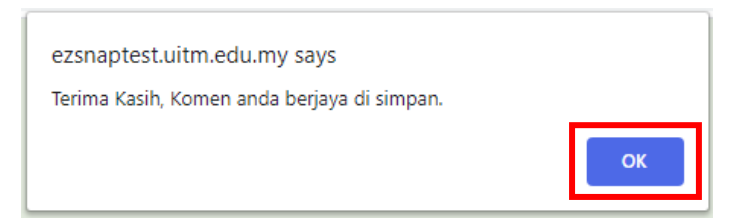

3.14 Sekiranya Ketua PTJ telah selesai Daftar Komen, skrol hingga ke akhir *page* kawalan dan tekan butang **Kembali**.

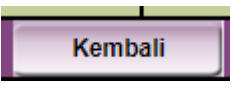

3.15 Sistem akan membawa Ketua PTJ ke skrin Pelaksanaan Self Assessment Pengurusan Kewangan.

| Pelaksanaan Self Assessment Pengurusan Kewangan<br>PTJ : FAKULTI FARMASI                                                                                                    |                           |           |                 |  |  |
|----------------------------------------------------------------------------------------------------|---------------------------|-----------|-----------------|--|--|
| Tarikh Daftar: 01.12.2020<br>Pegawai Penilai: MOHD NASWAN BIN MOHD NASRON<br>Jawatan: PENOLONG JURUAUDIT<br>Gred: W29<br>Emel: paswan@uitm.edu.mv                                                                                                    |                           |           |                 |  |  |
| Catatan                                                                                                    | - T                       |           |                 |  |  |
| Kawalan Yang Didaftar                                                                                                    | Kawalan Pengurusan        | Kemaskini | Papar Kawalan 🗸 |  |  |
|                                                                                                    | Kawalan Bajet             | Kemaskini | Papar Kawalan   |  |  |
|                                                                                                    | Kawalan Terimaan          | Kemaskini | Papar Kawalan   |  |  |
|                                                                                                    | Kawalan Perolehan         | Kemaskini | Papar Kawalan   |  |  |
|                                                                                                    | Kawalan Perbelanjaan      | Kemaskini | Papar Kawalan   |  |  |
|                                                                                                    | Kawalan Pengurusan Amanah | Kemaskini | Papar Kawalan   |  |  |
|                                                                                                    | Kawalan Aset dan Stor     | Kemaskini | Papar Kawalan   |  |  |
|                                                                                                    | Kawalan Kenderaan         | Kemaskini | Papar Kawalan   |  |  |
| Peringatan : <sup>J</sup> ika Pegawai Penilai/Ketua PTJ memberi penilaian TB (Tidak Berkenaan). Adalah menjadi tanggungjawab<br>untuk mendaftar komen kepada perkara tersebut.<br>Disclaimer : Ketua PTJ/ Pegawai Penilai bertanggungjawab terhadap penilaian yang telah dibuat. |                           |           |                 |  |  |
| Kemaskini Utama Keseluruhan Cetak Penilaian                                                                                                    |                           |           |                 |  |  |
|                                                                                                    |                           |           |                 |  |  |

3.16 Sistem akan memaparkan maklumat setiap kawalan yang telah dilengkapkan. Ketua PTJ boleh melihat jawapan dengan memilih butang **Papar Kawalan.** 

#### 4.0 Kemaskini Kawalan

4.1 Ketua PTJ boleh mengemaskini Kawalan Yang Didaftarkan dengan menekan butang Kemaskini di bawah.

| Pelaksanaan Self Assessment Pengurusan Kewangan                                                                                                    |                                                              |           |               |  |  |
|----------------------------------------------------------------------------------------------------|--------------------------------------------------------------|-----------|---------------|--|--|
| PTJ: FAKULTI FA<br>Tarikh Daftar: 01.12.2020<br>Pegawai Penilai: MOHD NAS<br>Jawatan: PENOLONO<br>Gred: W29<br>Emel: naswan@u<br>Catatan: -                                                                                                    | ARMASI<br>SWAN BIN MOHD NASRON<br>G JURUAUDIT<br>uitm.edu.my |           |               |  |  |
| Kawalan Yang Didaftar :                                                                                                    | Pengurusan                                                   | Kemaskini | Papar Kawalan |  |  |
| Kawalan B                                                                                                    | Bajet                                                        | Kemaskini | Papar Kawalan |  |  |
| Kawalan 1                                                                                                    | Terimaan                                                     | Kemaskini | Papar Kawalan |  |  |
| Kawalan F                                                                                                    | Perolehan                                                    | Kemaskini | Papar Kawalan |  |  |
| Kawalan F                                                                                                    | Perbelanjaan                                                 | Kemaskini | Papar Kawalan |  |  |
| Kawalan F                                                                                                    | <sup>p</sup> engurusan Amanah                                | Kemaskini | Papar Kawalan |  |  |
| Kawalan A                                                                                                    | Aset dan Stor                                                | Kemaskini | Papar Kawalan |  |  |
| Kawalan K                                                                                                    | Kenderaan                                                    | Kemaskini | Papar Kawalan |  |  |
| Peringatan : <sup>J</sup> ika Pegawai Penilai/Ketua PTJ memberi penilaian TB (Tidak Berkenaan). Adalah menjadi tanggungjawab<br>untuk mendaftar komen kepada perkara tersebut.<br>Disclaimer : Ketua PTJ/ Pegawai Penilai bertanggungjawab terhadap penilaian yang telah dibuat. |                                                              |           |               |  |  |
| Kemaskini Utama Keseluruhan Cetak Penilaian                                                                                                    |                                                              |           |               |  |  |

- 4.2 Sistem akan memaparkan Borang Pengemaskinian Maklumat Self Assessment.
- 4.3 Pilih ikon 🔀 untuk hapus kawalan.

| Tarik<br>Pegawa<br>Kawalan Yang Di De                                                    | Maklumat Self Assessment Yang Telah Di Daftarkan<br>PTJ. FARULTI FARMASI<br>Potiar: 01:12202<br>Penilai: MOHD NASWAN BIN MOHD NASRON<br>Beatan: FENCING JUBUAUDIT<br>Gred: V23<br>Eme: naswan@ultm.edu.my<br>Catatan: -<br>Mixmain Bajet<br>Kawalan Bajet<br>Kawalan Perdelanan<br>Kawalan Perdelanan<br>Kawalan Asta Amanah<br>Kawalan Asta Amanah |                                                                                                    |
|------------------------------------------------------------------------------------------|----------------------------------------------------------------------------------------------------|----------------------------------------------------------------------------------------------------|
| PTJ :<br>Tarikh Daftar :<br>Nama Pegawai :<br>Jawatan :<br>Gretei<br>Emel :<br>Catstan : | Borang Pengemaskinian Maklumat Self Assessment FAKULTI FARMASI 01.12.2020 MOHD NASWAN BIN MOHD NASRON PENOLONG JURUAUDIT W29 naswan@uitm.edu.my -                                                                                                    | *Semua jawapan untuk kawalan<br>yang di isi sebelum ini akan<br>dihapuskan sekiranya proses hapus<br>kawalan di lakukan |
| Senarai Kawalan :<br>"Sile pilih X untuk hapus kan<br>"Samua jawapan untuk kawala        | <ul> <li>Kawalan Pengurusan X</li> <li>Kawalan Bajei X</li> <li>Kawalan Terimaan X</li> <li>Kawalan Terimaan X</li> <li>Kawalan Perobenjanan X</li> <li>Kawalan Akaun Amanah X</li> <li>Kawalan Akaun Amanah X</li> <li>Kawalan Kenderaan X</li> <li>Daftar Laksana</li> </ul>                                                                      |                                                                                                    |

4.4 Pop-up berikut akan dipaparkan. Sekiranya anda pasti, tekan butang OK untuk meneruskan.

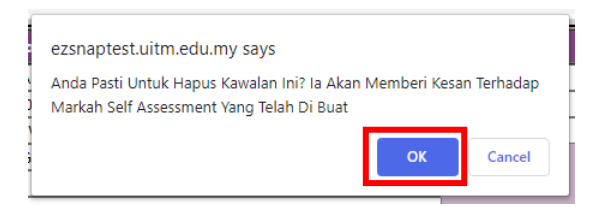

4.5 Pop-up "Maklumat Berjaya Di Hapuskan!" dipaparkan. Tekan butang OK untuk meneruskan.

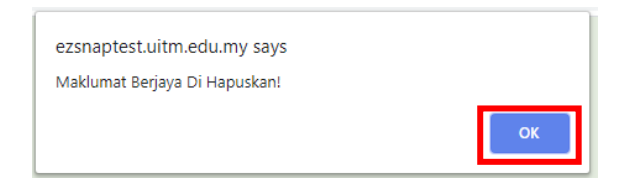

4.6 Contoh Senarai Kawalan yang telah dihapuskan dipaparkan seperti berikut.

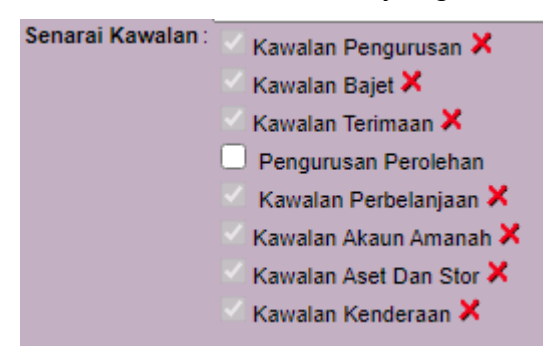

4.7 Tekan butang Laksana untuk meneruskan penilaian.

|                                                   | Borang Pengemaskinian Maklumat Self Assessment                                                                                                    |
|---------------------------------------------------|----------------------------------------------------------------------------------------------------|
| PTJ :                                             | FAKULTI FARMASI                                                                                                    |
| Tarikh Daftar:                                    | 01.12.2020                                                                                                    |
| Nama Pegawai:                                     | MOHD NASWAN BIN MOHD NASRON                                                                                                    |
| Jawatan :                                         | PENOLONG JURUAUDIT                                                                                                    |
| Gred :                                            | W29                                                                                                    |
| Emel :                                            | naswan@uitm.edu.my                                                                                                    |
| Cataran.                                          |                                                                                                    |
| Senarai Kawalan:<br>•Sila pilih 🗙 untuk hapus kaw | <ul> <li>Kawalan Pengurusan X</li> <li>Kawalan Bajet X</li> <li>Kawalan Terimaan X</li> <li>Pengurusan Perolehan</li> <li>Kawalan Astu Amanah X</li> <li>Kawalan Ast Dan Stor X</li> <li>Kawalan Kenderaan X</li> </ul> |

#### 5.0 Menambah Senarai Kawalan

5.1 Sekiranya terdapat kawalan diperlukan untuk penilaian, klik pada checkbox Senarai Kawalan dan tekan butang **Daftar** untuk meneruskan.

|                                                                              | Borang Pengemaskinian Maklumat Self Assessment                                                                                                    |
|------------------------------------------------------------------------------|----------------------------------------------------------------------------------------------------|
| PTJ :                                                                        | FAKULTI FARMASI                                                                                                    |
| Tarikh Daftar :                                                              | 01.12.2020                                                                                                    |
| Nama Pegawai:                                                                | MOHD NASWAN BIN MOHD NASRON                                                                                                    |
| Jawatan :                                                                    | PENOLONG JURUAUDIT                                                                                                    |
| Gred :                                                                       | W29                                                                                                    |
| Emel:                                                                        | naswan@uitm.edu.my                                                                                                    |
| Culturi.                                                                     |                                                                                                    |
| Senarai Kawalat<br>Sila pilih X untuk hepus kaw<br>Senua jawapan untuk kawal | <ul> <li>Ka valan Pengurusan X</li> <li>Ka valan Bajet X</li> <li>Ka valan Terimaan X</li> <li>P ngurusan Perolehan</li> <li>K walan Perbelanjaan X</li> <li>Ka valan Akatun Amanah X</li> <li>Ka valan Akatu Amanah X</li> <li>Ka valan Akatu Akatu Akatu Akat</li></ul> |

5.2 Sistem akan mengeluarkan pop-up "Anda Pasti Untuk Mendaftar Maklumat Ini?". Tekan **OK** untuk meneruskan.

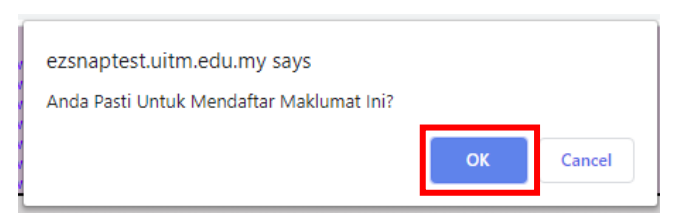

5.3 Sistem akan mengeluarkan pop-up "Maklumat Berjaya Dikemaskini!". Tekan **OK** untuk meneruskan.

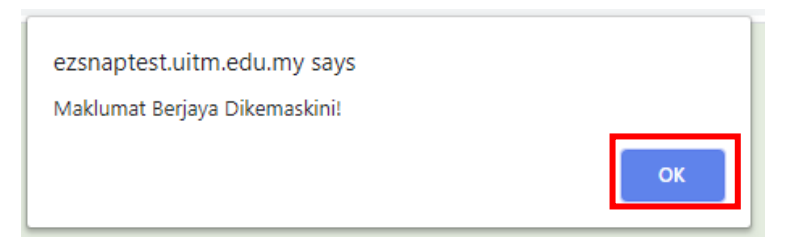

5.4 Paparan Senarai Kawalan akan berwarna grey sekiranya telah Berjaya dikemaskini. Tekan butang **Laksana** untuk meneruskan penilaian. Sistem akan membawa ke skrin Pelaksanaan Self Assessment Pengurusan Kewangan.

| PTJ       FAKULTI FARMASI         Tarikh Daftar:       01.12.2020         Nama Pegawai       MOHD NASWAN BIN MOHD NASRON         Jawatan:       PENOLONG JURUAUDIT         Gred:       W29         Emet:       naswan@uitm.edu.my         Catatan:       .         Senarai Kawalar       K         walan Pengurusan X       K         walan Perolehan X       K         walan Perolehan X       K         walan Akaun Amanah X       K         K       walan Akaun Amanah X         K       walan Kenderaan X |                                                              | Borang Pengemaskinian Maklumat Self Assessment                                                                                                    |
|----------------------------------------------------------------------------------------------------|--------------------------------------------------------------|----------------------------------------------------------------------------------------------------|
| Tarikh Daftar 01.12.2020 Nama Pegawai MOHD NASWAN BIN MOHD NASRON Jawatan PENOLONG JURUAUDIT Gred W29 Emel naswan@uitm.edu.my Catatan . Senarai Kawalar K walan Pengurusan X K walan Bajet X K walan Bajet X K walan Perolehan X K walan Perolehan X K walan Perolehan X K walan Akaun Amanah X K walan Akaun Amanah X K walan Kenderaan X Daftar Laksana                                                                                                    | PTJ :                                                        | FAKULTI FARMASI                                                                                                    |
| Nama Pegavai       MOHD NASWAN BIN MOHD NASRON         Jawatan       PENOLONG JURUAUDIT         Gred       W29         Emel:       naswan@uitm.edu.my         Catatan:       -         Senarai Kawalar       K walan Pengurusan X walan Bajet X walan Bajet X walan Berolehan X walan Perolehan X walan Perolehan X walan Perolehan X walan Perolehan X walan Arbehelanjaan X K walan Aset Dan Stor X K walan Kenderaan X         K walan Kenderaan X       K walan Kenderaan X                               | Tarikh Daftar:                                               | 01.12.2020                                                                                                    |
| Jawatan PENOLONG JURUAUDIT<br>Gred W29<br>Emel naswan@uitm.edu.my<br>Catatan .<br>Senarai Kawalar K walan Pengurusan X<br>walan Bajet X<br>walan Bajet X<br>walan Perolehan X<br>walan Perolehan X<br>walan Perolehan X<br>walan Perolehan X<br>walan Arbulan Perolehan X<br>walan Aset Dan Stor X<br>walan Kenderaan X<br>Daftar Laksana                                                                                                    | Nama Pegawai :                                               | MOHD NASWAN BIN MOHD NASRON                                                                                                    |
| Gred W29<br>Emel: naswan@uitm.edu.my<br>Catatan:<br>Senarai Kawalar K walan Pengurusan X<br>K walan Bajet X<br>K walan Bajet X<br>K walan Perolehan X<br>K walan Perolehan X<br>K walan Perolehan X<br>K walan Perolehan X<br>K walan Arauna Amanah X<br>K walan Aset Dan Stor X<br>K walan Kenderaan X                                                                                                    | Jawatan :                                                    | PENOLONG JURUAUDIT                                                                                                    |
| Emel: naswan@uitm.edu.my<br>Catatan: _<br>Senarai Kawalar K walan Pengurusan X<br>K walan Bajet X<br>K walan Berolehan X<br>K walan Perolehan X<br>K walan Perolehan X<br>K walan Perolehan X<br>K walan Perolehan X<br>K walan Perolehan X<br>K walan Asat Dan Stor X<br>K walan Kenderaan X                                                                                                    | Gred :                                                       | W29                                                                                                    |
| Catatan :<br>Senarai Kawalar<br>K walan Pengurusan X<br>K walan Bajet X<br>K walan Perolehan X<br>K walan Perolehan X<br>K walan Perolehan X<br>K walan Perolehan X<br>K walan Ackuu Amanah X<br>K walan Aset Dan Stor X<br>K walan Kenderaan X                                                                                                    | Emel:                                                        | naswan@uitm.edu.my                                                                                                    |
| *Sila pilih 🗙 untuk hapus kawalan                                                                                                    | Catatan :<br>Senarai Kawalar<br>Sila pilih X untuk hapus kaw | <ul> <li>K walan Pengurusan X</li> <li>K walan Bajet X</li> <li>K walan Terimaan X</li> <li>K walan Perolehan X</li> <li>K walan Perbelanjaan X</li> <li>K walan Asat Dan Stor X</li> <li>K walan Aset Dan Stor X</li> <li>K walan Kenderaan X</li> </ul> |

#### 6.0 Cetak Penilaian

6.1 Penilaian yang telah dilaksanakan boleh dicetak dengan menekan butang **Cetak Penialaian**.

| Pelaksanaan Self Assessment Pengurusan Kewangan                                                                                                    |                           |           |               |  |  |
|----------------------------------------------------------------------------------------------------|---------------------------|-----------|---------------|--|--|
| PTJ : FAKULTI FARMASI<br>Tarih Datar : 01.12.2020<br>Pegawai Penilai : MOHD NASWAN BIN MOHD NASRON<br>Jawatan : PENOLONG JURUAUDIT<br>Gred : W29<br>Emel : naswan@uitm.edu.my<br>Catatan :- |                           |           |               |  |  |
| Kawalan Yang Didaftar                                                                                                    | Kawalan Pengurusan        | Kemaskini | Papar Kawalan |  |  |
|                                                                                                    | Kawalan Bajet             | Kemaskini | Papar Kawalan |  |  |
|                                                                                                    | Kawalan Terimaan          | Kemaskini | Papar Kawalan |  |  |
|                                                                                                    | Kawalan Perolehan         | Kemaskini | Papar Kawalan |  |  |
|                                                                                                    | Kawalan Perbelanjaan      | Kemaskini | Papar Kawalan |  |  |
|                                                                                                    | Kawalan Pengurusan Amanah | Kemaskini | Papar Kawalan |  |  |
|                                                                                                    | Kawalan Aset dan Stor     | Kemaskini | Papar Kawalan |  |  |
|                                                                                                    | Kawalan Kenderaan         | Kemaskini | Papar Kawalan |  |  |
| Peringatan : Jika Pegawai Penilai/Ketua PTJ memberi penilaian TB (Tidak Berkenaan). Adalah menjadi tanggungjawab<br>untuk mendaftar komen kepada perkara tersebut.                          |                           |           |               |  |  |
| Kemaskini Utama Keseluruhan Cetak Penilaian                                                                                                    |                           |           |               |  |  |
|                                                                                                    |                           |           |               |  |  |

6.2 Sistem akan memaparkan *page* untuk mencetak. Tekan butang Cetak untuk mencetak penilaian.

| Tarikh Dafar: 0 1122020 |                                            |                                                                                                    |                                                             | Tarikh Cetak : 01/1                      | 12/2020   |       |       |
|-------------------------|--------------------------------------------|----------------------------------------------------------------------------------------------------|-------------------------------------------------------------|------------------------------------------|-----------|-------|-------|
|                         | Jawatan :<br>Jawatan :<br>Gred :<br>Emel : | PENOLONG JURUAUDIT<br>W29<br>naswan@uitm.edu.my                                                                                                    |                                                             |                                          |           |       |       |
|                         | Catatan .                                  | •                                                                                                    |                                                             |                                          |           | [     | Cetak |
|                         |                                            |                                                                                                    | Kawalan Penguru                                             | san                                      |           |       |       |
|                         | Perkara Diaudit                            | Kriteria Audit                                                                                                    | Peraturan                                                   | Senarai Semak                            | Pematuhan | Komen |       |
| 1.                      | Carta Organisasi                           | Salah satu tanggungjawab Ketua Jabatan<br>lalah mempamerkan carta organisasi<br>peringkat jabatan/ bahagian/ cawangan.                                                                                                    | Pekeliling Perkhidmatan Bil. 5/2007 Bahagian<br>1 Para 1.2  | Carta organisasi dipamerkan kepada umum. | Patuh     |       |       |
| 2.                      | Carta Organisasi                           | Carta organisasi jabatanipejabat<br>menggambarkan struktur yang menunjukkan<br>fungsi, aktiviti dan hierarki di dalam sesebuah<br>jabatan/pejabat Carta organisasi amat<br>penting bagi menjelaskan aktiviti-aktiviti yang<br>djalankan oleh jabatan dan rantalan perintah<br>(chain of command).                                     | Pekeliling Kemajuan Pentadbiran Awam Bil.<br>8/1991 para 20 | Carta organisasi lengkap.                | Patuh     |       |       |
| 3.                      | Carta Organisasi                           | Carta organisasi jabatan/pejabat adalah<br>berbeza-beza di natra satu jabatan/pejabat<br>dengan jabatan/pejabat yang lain kerana<br>kelainan dari segi aktivit, fungsi dan peranan<br>yang dimainkan. Carta organisasi boleh<br>berubah-tubah dari semasa ke semasa<br>belaras dengan perkemibangan yang bertak<br>olean jabatan bihi | Pekeliiing Kemajuan Pentadbiran Awam Bil.<br>8/1991 para 22 | Carta organisasi dikemas kini.           | Patuh     |       |       |

# 7.0 Hantar Penilaian Untuk Pengesahan Ketua PTJ

7.1 Untuk memaparkan Markah Keseluruhan Penilaian Kawalan dan hantar untuk pengesahan Ketua PTJ, tekan butang **Keseluruhan**.

| Pelaksanaan Self Assessment Pengurusan Kewangan                                                                                                    |                                                                                                    |                  |                 |  |  |
|----------------------------------------------------------------------------------------------------|----------------------------------------------------------------------------------------------------|------------------|-----------------|--|--|
| PTJ:<br>Tarikh Daftar<br>Pegawai Penilai<br>Jawatan<br>Gred<br>Emet:<br>Catatan                                                                                    | FARULTI FARMASI<br>01.12.2020<br>MOHD NASWAN BIN MOHD NASRON<br>PENOLONG JURUAUDIT<br>W29<br>naswan@uitm.edu.my |                  |                 |  |  |
| Kawalan Yang Didaftar :                                                                                                    | Kawalan Pengurusan                                                                                              | Kemaskini        | Papar Kawalan 🗸 |  |  |
|                                                                                                    | Kawalan Bajet                                                                                                   | Kemaskini        | Papar Kawalan   |  |  |
|                                                                                                    | Kawalan Terimaan                                                                                                | Kemaskini        | Papar Kawalan   |  |  |
|                                                                                                    | Kawalan Perolehan                                                                                               | Kemaskini        | Papar Kawalan   |  |  |
|                                                                                                    | Kawalan Perbelanjaan                                                                                            | Kemaskini        | Papar Kawalan   |  |  |
|                                                                                                    | Kawalan Pengurusan Amanah                                                                                       | Kemaskini        | Papar Kawalan   |  |  |
|                                                                                                    | Kawalan Aset dan Stor                                                                                           | Kemaskini        | Papar Kawalan   |  |  |
|                                                                                                    | Kawalan Kenderaan                                                                                               | Kemaskini        | Papar Kawalan   |  |  |
| Peringatan : Jika Pegawai Penilai/Ketua PTJ memberi penilaian TB (Tidak Berkenaan). Adalah menjadi tanggungjawab<br>untuk mendaftar komen kepada perkara tersebut. |                                                                                                    |                  |                 |  |  |
| Disclaimer : Ketua PTJ/ Pegawai Penilai bertanggungjawab terhadap penilaian yang telah dibuat.                                                                     |                                                                                                    |                  |                 |  |  |
|                                                                                                    | Kemaskini Utama Ke                                                                                              | eseluruhan Cetak | Penilaian       |  |  |
|                                                                                                    |                                                                                                    |                  |                 |  |  |

#### 7.2 Sistem akan memaparkan Pemarkahan Keseluruhan.

|                                                                                | Pelaksanaan Self Assessment Pengu                                                                                                 | ırusan Kewangan |               |
|--------------------------------------------------------------------------------|----------------------------------------------------------------------------------------------------|-----------------|---------------|
| PTJ<br>Tarikh Daftar<br>Didaftarkan oleh<br>Jawatan<br>Gred<br>Emel<br>Catatan | : FAKULTI FARMASI<br>: 01.12.2020<br>: MOHD NASWAN BIN MOHD NASRON<br>: PENOLONG JURUAUDIT<br>: w29<br>: naswan@uitm.edu.my<br>:- |                 |               |
| Kawalan Yang Didaftar                                                          | :<br>Kawalan Pengurusan                                                                                                    | Kemaskini       | Papar Kawalan |
|                                                                                | Kawalan Bajet                                                                                                    | Kemaskini       | Papar Kawalan |
|                                                                                | Kawalan Terimaan                                                                                                    | Kemaskini       | Papar Kawalan |
|                                                                                | Kawalan Perolehan                                                                                                    | Kemaskini       | Papar Kawalan |
|                                                                                | Kawalan Perbelanjaan                                                                                                    | Kemaskini       | Papar Kawalan |
|                                                                                | Kawalan Pengurusan Amanah                                                                                                    | Kemaskini       | Papar Kawalan |
|                                                                                | Kawalan Aset dan Stor                                                                                                    | Kemaskini       | Papar Kawalan |
|                                                                                | Kawalan Kenderaan                                                                                                    | Kemaskini       | Papar Kawalan |

Sila klik butang **Sahkan** sekiranya proses penilaian telah selesai. Sebarang pengemaskinian adalah DIBENARKAN sebelum pengesahan dibuat oleh Ketua PTJ.

| Pemarkahan Keseluruhan    |     |        |    |  |
|---------------------------|-----|--------|----|--|
| Jenis Kawalan             |     | Jumlah |    |  |
|                           | Р   | TP     | TB |  |
| Kawalan Pengurusan        | 28  | 0      | 0  |  |
| Kawalan Bajet             | 8   | 0      | 0  |  |
| Kawalan Terimaan          | 41  | 0      | 0  |  |
| Kawalan Perolehan         | 58  | 0      | 0  |  |
| Kawalan Perbelanjaan      | 17  | 1      | 0  |  |
| Kawalan Pengurusan Amanah | 57  | 0      | 0  |  |
| Kawalan Aset dan Stor     | 83  | 0      | 0  |  |
| Kawalan Kenderaan         | 18  | 0      | 0  |  |
| Jumlah Skor               | 310 | 1      | 0  |  |
| Kemaskini Kembali Sahkan  |     |        |    |  |

- 7.3 Tekan butang **Sahkan** untuk mengesahkan penilaian.
- 7.4 Sistem akan mengeluarkan pop-up "Klik OK untuk melihat markah penilaian sebelum Ketua PTJ membuat pengesahan.". Tekan **OK** untuk meneruskan.

| ezsnaptest.uitm.edu.my says                                 |                |         |
|-------------------------------------------------------------|----------------|---------|
| Klik OK untuk melihat markah penilaian sebel<br>pengesahan. | um Ketua PTJ n | nembuat |
|                                                             | ок             | Cancel  |

7.5 Sistem akan memaparkan Pengesahan Self Assessment Pengurusan Kewangan Oleh Ketua PTJ. Tekan butang **SAH** untuk meneruskan atau tekan butang Pindaan untuk mengubah penilaian.

| Tahap Pematuhan Keseluruhan Bagi |        |        |    |
|----------------------------------|--------|--------|----|
| lonia Kawalan                    | Jumlah |        |    |
| Jenis Kawalan                    | Р      | TP     | TB |
| Kawalan Pengurusan               | 28     | 0      | 0  |
| Kawalan Bajet                    | 8      | 0      | 0  |
| Kawalan Terimaan                 | 41     | 0      | 0  |
| Kawalan Perolehan                | 58     | 0      | 0  |
| Kawalan Perbelanjaan             | 17     | 1      | 0  |
| Kawalan Pengurusan Amanah        | 57     | 0      | 0  |
| Kawalan Aset dan Stor            | 83     | 0      | 0  |
| Kawalan Kenderaan                | 18     | 0      | 0  |
| Tahap Pematuhan                  | 310    | 1      | 0  |
| PERATUSAN PENILAIAN              |        | 99.68% |    |

|                     | Penandaarasan Peratus Pemarkahan                                                                                                    |
|---------------------|----------------------------------------------------------------------------------------------------|
| 90% ke atas         | Merupakan standard yang perlu dicapai oleh semua PTJ di UiTM.                                                                                                    |
| 80% - 90%           | Merupakan standard sederhana. PTJ hendaklah memastikan usaha telah dibuat supaya peratusan ini dapat ditingkatkan kepada<br>standard UiTM pada tahun depan.                                                                                                    |
| 70% - 80%           | Merupakan standard yang memerlukan PTJ mengambil tindakan pencegahan dan menyemak serta memperbaiki semula proses kerja<br>sedia ada.                                                                                                    |
| 50% - 69%           | Merupakan standard yang lemah dan memerlukan PTJ mengambil tindakan berikut:<br>• Mengadakan bengkel/kursus kepada pegawai mengenai kaedah menguruskan kewangan yang betul.<br>• Mendapatkan khidmat nasihat daripada Bahagian Audit Dalam, UiTM supaya sistem pengurusan kewangan dapat dipertingkatkan. Sesi<br>khidmat nasihat dijalankan 2 kali setahun. |
| 49% dan ke<br>bawah | Merupakan standard yang amat lemah dan memerlukan tindakan berikut:<br>- PTJ berkenaan akan diberikan bimbingan khusus oleh Bahagian Audit Dalam, UiTM,                                                                                                    |

| Pengesahan Self Assessment Pengurusan Kewangan Oleh Ketua PTJ                                                                                                    |                                                                                                    |  |  |
|----------------------------------------------------------------------------------------------------|----------------------------------------------------------------------------------------------------|--|--|
| Saya telah meneliti semua maklumat pengurusan kewangan PTJ saya dai<br>bertanggungjawab sepenuhnya ke atas maklumat tersebut setelah sega<br>Pengurusan dan Jawatankuasa Audit dan Pe  | n dengan ini memperakui dan mengesahkan bahawa ianya adalah benar. Saya<br>.la usaha diambil supaya ianya layak dijadikan rujukan untuk perhatian Pihak<br>.ngurusan Risiko Universiti Malaysia Terengganu. |  |  |
| * Kod Sah A0640                                                                                                    | Kod Sah boleh dirujuk dalam emel ID Pengguna ezSNAP                                                                                                    |  |  |
|                                                                                                    | Sah Pindaan                                                                                                    |  |  |
| * Sila semak tahap pematuhan PTJ dengan teliti sebelum mem<br>* Masukan kod pengesahan Ketua PTJ untuk meneruskan prose<br>* Penjlajan dan maklum balas akan di bantar kenada Babagian | buat pengesahan<br>s.<br>Audit Dalam _UiTM setelah butang Sah dipilih                                                                                                    |  |  |

7.6 Sekiranya butang **Sah** ditekan, sistem akan mengeluarkan pop-up "Anda Pasti Untuk Mengesahkan Maklumat Ini? Anda tidak dibenarkan membuat perubahan setelah maklumat disahkan.". Tekan **OK** untuk meneruskan.

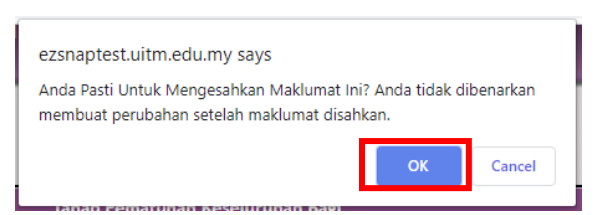

7.7 Sistem akan mengeluarkan pop-up "Pengesahan Telah Berjaya!". Tekan **OK** untuk meneruskan.

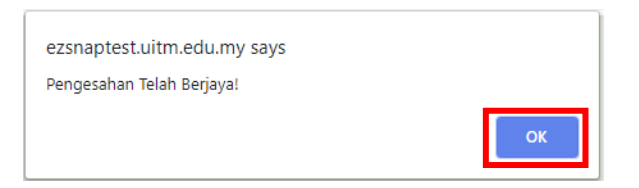

7.8 Sistem akan memaparkan skrin Modul Kajian Impak Sistem ezSNAP Bahagian Audit Dalam. Ketua PTJ boleh menulis Komen dan Cadangan sekiranya perlu. Tekan butang **Hantar** untuk meneruskan.

| Modul Kajian Impak Sistem ezSNAP Bahagian Audit Dalam                                                                                                    |         |  |  |
|----------------------------------------------------------------------------------------------------|---------|--|--|
| Modul Kajian Impak Sistem ezSNAP bertujuan untuk menilai keberkesanan perlaksanaan sistem ezSNAR. Tuan/Puan dipohon memberi komen dan cadangan<br>sekiranya ada. Terima Kasih di Atas Maklumbalas dari Tuan/Puan. |         |  |  |
| Komen                                                                                                    | ок<br>: |  |  |
| Cadangan :                                                                                                    | ок<br>: |  |  |
|                                                                                                    | Hantar  |  |  |

7.9 Sistem akan mengeluarkan pop-up "Anda Pasti Untuk Menyimpan Maklumat Ini?". Tekan **OK** untuk meneruskan.

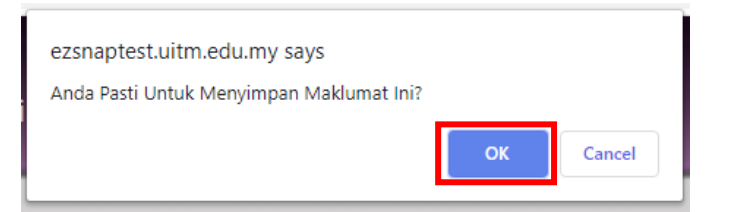

7.10 Sistem akan mengeluarkan pop-up "Maklumat Berjaya Dihantar". Tekan **OK** untuk meneruskan.

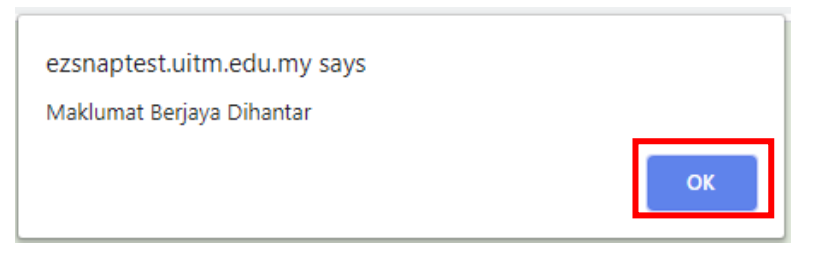

7.11 Sistem akan memaparkan Makluman Penghantaran Self Assessment. Ketua PTJ boleh untuk cetak paparan tersebut dengan menekan butang **Cetak**, atau Kembali ke paparan utama sistem dengan menekan butang **Kembali**.

 Makluman Penghantaran Self Assessment

 Terima kasih kerana menggunakan Sistem ezSNAP. Penilaian Self Assessment untuk FAKULTI FARMASI telah diterima pada 01-12-2020 04:54:44

 Tahap Pematuhan Keseluruhan Bagi FAKULTI FARMASI

 Jumlah

 Jumlah

 Jenis Kawalan

 Kawalan Pengurusan
 28
 0

 Kawalan Pengurusan
 28
 0
 0

 Kawalan Pengurusan
 28
 0
 0

 Kawalan Pengurusan
 28
 0
 0

 Kawalan Pengurusan
 28
 0
 0

 Kawalan Pengurusan 41
 0
 0

 Kawalan Pengurusan Amanah
 6
 0
 0

 Kawalan Pengurusan Amanah
 57
 0
 0

 Kawalan Pengurusan Amanah
 6
 0
 0

 Kawalan Pengurusan Amanah
 57
 0
 0

7.12 "Pelaksanaan Self Assessment Pengurusan Kewangan" akan dipaparkan jika butang Kembali ditekan.

| Pelaksanaan Self Assessment Pengurusan Kewangan                                                                                                    |           |               |  |  |
|----------------------------------------------------------------------------------------------------|-----------|---------------|--|--|
| PTJ: FAKULTI FARMASI<br>Tarikh Daftar: 01.12.2020<br>Pegawai Penilai: MOHD NASWAN BIN MOHD NASRON<br>Jawatar: PENOLONG JURUAUDIT<br>Gred: W29<br>Emel: naswan@uitm.edu.my<br>Catatan: - |           |               |  |  |
| Kawalan Yang Didaftar :<br>Kawalan Pengurusan                                                                                                    | Kemaskini | Papar Kawalan |  |  |
| Kawalan Bajet                                                                                                    | Kemaskini | Papar Kawalan |  |  |
| Kawalan Terimaan                                                                                                    | Kemaskini | Papar Kawalan |  |  |
| Kawalan Perolehan                                                                                                    | Kemaskini | Papar Kawalan |  |  |
| Kawalan Perbelanjaan                                                                                                    | Kemaskini | Papar Kawalan |  |  |
| Kawalan Pengurusan Amanah                                                                                                    | Kemaskini | Papar Kawalan |  |  |
| Kawalan Aset dan Stor                                                                                                    | Kemaskini | Papar Kawalan |  |  |
| Kawalan Kenderaan                                                                                                    | Kemaskini | Papar Kawalan |  |  |
| Peringatan : Jika Pegawai Penilai/Ketua PTJ memberi penilaian TB (Tidak Berkenaan). Adalah menjadi tanggungjawab<br>untuk mendaftar komen kepada perkara tersebut.                      |           |               |  |  |
| Disclaimer : Ketua PTJ/ Pegawai Penilai bertanggungjawab terhadap penilaian yang telah dibuat.                                                                                          |           |               |  |  |
| Kemaskini Kembali Keseluruhan Cetak Penilaian                                                                                                    |           |               |  |  |

7.13 Tekan butang **Kembali**, Ketua PTJ akan dipaparkan Maklumat Penilaian dan Skor setiap Kawalan. Status Pengesahan akan bertukar kepada **Sudah Disahkan**.

| Modul Penilaian Prestasi Pengurusan Kewangan FAKULTI FARMASI                 |                             |               |          |
|------------------------------------------------------------------------------|-----------------------------|---------------|----------|
| Maklumat Penilaian Prestasi Yang Sudah Didaftarkan Untuk PTJ Bagi Tahun 2020 |                             |               |          |
| Ketua PTJ:                                                                   | MOHD NASWAN BIN MOHD NASRON |               |          |
| Pegawai Penilai:                                                             | MOHD NASWAN BIN MOHD NASRON |               |          |
| Tarikh Daftar:                                                               | 01-12-2020                  |               |          |
| Catalana Catalana                                                            |                             |               |          |
| Status Pengesahan:                                                           | Sudah Disahkan              |               |          |
| Tarikii Pengesanan                                                           | 01-12-2020                  |               |          |
| Markah:                                                                      | 99.68%                      |               |          |
| Bilangan Kawalan:                                                            | 8                           |               |          |
|                                                                              | Kawalan                     | Status        | Skor     |
|                                                                              | Kawalan Pengurusan          | Sudah Selesai | 100.00%  |
|                                                                              | Kawalan Bajet               | Sudah Selesai | 100.00%  |
|                                                                              | Kawalan Terimaan            | Sudah Selesai | 100.00%  |
| Kawalan Yang Didaftarkan:                                                    | Kawalan Perolehan           | Sudah Selesai | 100.00%  |
|                                                                              | Kawalan Perbelanjaan        | Sudah Selesai | 94.44%   |
|                                                                              | Kawalan Pengurusan Amanah   | Sudah Selesai | 100.00%  |
|                                                                              | Kawalan Aset dan Stor       | Sudah Selesai | 100.00%  |
|                                                                              | Kawalan Kenderaan           | Sudah Selesai | 100.00%  |
|                                                                              |                             | Р             | erincian |

7.14 Paparan skrin jika butang **Cetak** ditekan seperti gambar di bawah.

|                                                                                                    |        |    | Cetak |
|----------------------------------------------------------------------------------------------------|--------|----|-------|
| Makluman Penghantaran Self Assessment                                                                                                    |        |    |       |
| Terima kasih kerana menggunakan Sistem ezSNAP, Penilaian Self Assessment untuk FAKULTI FARMASI telah diterima<br>pada 01-12-2020 04:54:44 |        |    |       |
| Tahap Pematuhan Keseluruhan Bagi FAKULTI FARMASI                                                                                          |        |    |       |
| Jenis Kawalan                                                                                                    | Jumlah |    |       |
|                                                                                                    | Р      | TP | TB    |
| Kawalan Pengurusan                                                                                                    | 28     | 0  | 0     |
| Kawalan Bajet                                                                                                    | 8      | 0  | 0     |
| Kawalan Terimaan                                                                                                    | 41     | 0  | 0     |
| Kawalan Perolehan                                                                                                    | 58     | 0  | 0     |
| Kawalan Perbelanjaan                                                                                                    | 17     | 1  | 0     |
| Kawalan Pengurusan Amanah                                                                                                    | 57     | 0  | 0     |
| Kawalan Aset dan Stor                                                                                                    | 83     | 0  | 0     |
| Kawalan Kenderaan                                                                                                    | 18     | 0  | 0     |
| Tahap Pematuhan                                                                                                    | 310    | 1  | 0     |
| PERATUSAN PENILAIAN                                                                                                    | 99.68% |    |       |

7.15 Sekiranya butang Pindaan ditekan pada paparan Pengesahan Self Assessment Pengurusan Kewangan Oleh Ketua PTJ, sistem akan mengeluarkan pop-up "Anda Pasti Untuk Keluar Dari Modul Pengesahan Ketua Jabatan?". Tekan **OK**, sistem akan membawa Ketua PTJ ke skrin sebelumnya.

| ezsnaptest.uitm.edu.my says                     |              |        |
|-------------------------------------------------|--------------|--------|
| Anda Pasti Untuk Keluar Dari Modul Pengesahan K | ietua Jabata | an?    |
|                                                 | ОК           | Cancel |

# 8.0 Selesai Penilaian Ketua PTJ

8.1 Sekiranya penilaian telah selesai dilakukan oleh Ketua PTJ, takan butang **Keluar** pada menu di sidebar kiri sistem untuk keluar dari sistem.

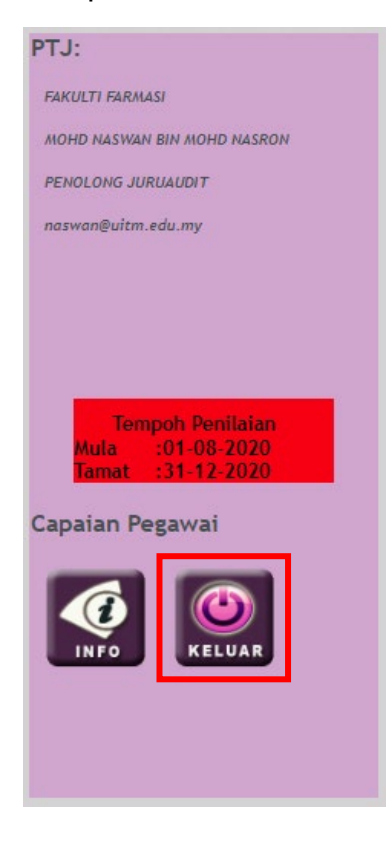